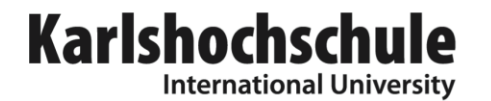

1. Search the library catalogue via the Library Homepage - choose the Link "Library Catalogue" top left:

#### The university is a library.

#### Library

Imagine a library with no walls, and where the whole University is reservoir of knowledge. I imagine Karlshochschule is exactly like this. The centrally located library forms the heart of the University, and spaces for reading and studying can be found throughout the entire campus, and are available to all students and visitors.

This means you're always surrounded by knowledge, and everywhere on the campus there are places where you can simply read, or dream about foreign cultures, or think about new ideas.

# Library Catalogue Databases Interlibrary Loan Electronic Journals Library

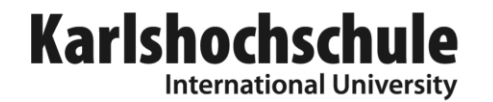

**Bibl** otheksportal Karlsruhe

2. Be forwarded to the search interface "Bibliotheksportal Karlsruhe" – our catalogue is a part of it and type in one or more search details:

|                   | •                                       |                     |                              |                                              |                             |
|-------------------|-----------------------------------------|---------------------|------------------------------|----------------------------------------------|-----------------------------|
|                   |                                         |                     |                              | Library and library services in              | the region of Karlsruhe     |
| Homepage          | Homepage                                |                     |                              |                                              |                             |
| Libraries         | Karlsruhe Library<br>Library Karlsruhe. | Portal is a meta se | earch interface for books an | d serials in libraries of the region of Karl | sruhe. A service of the KIT |
| Libraries Special | 💻 Deutsch                               | 💥 English           | ? Hilfe & Infos              |                                              |                             |
|                   | Search terms                            |                     |                              |                                              |                             |
| About             | All Fields                              |                     |                              |                                              |                             |
| Contact           | Titlewords                              | Doing cultural      | theory                       | Year                                         |                             |
| Site Notice       | Author                                  |                     |                              | ISBN                                         |                             |
|                   | Institution                             |                     |                              | ISSN                                         |                             |
|                   | Keywords                                |                     |                              | Publisher                                    |                             |
|                   | Search                                  |                     |                              |                                              | Reset                       |

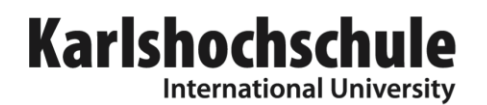

3. Choose the "Karlshochschule International University" and press the search button

Search Q

Bundesverfassungsgericht

| General Libraries                                                                                                    | Other Libraries                                                                                                    |
|----------------------------------------------------------------------------------------------------|----------------------------------------------------------------------------------------------------|
| Badische Landesbibliothek (BLB) Stadtbibliothek Karlsruhe                                                                                                    | Badisches Landesmuseum<br>Bismarck-Gymnasium Karlsruhe, Hist. Bibl.                                                                                                    |
| University & College Libraries                                                                                                    | Landeskirchliche Bibliothek     Landesmedienzentrum Baden-Württemberg                                                                                                    |
| <ul> <li>KIT-Bibliothek</li> <li>Duale Hochschule Baden-Württemberg, Karlsruhe</li> <li>Hochschule für Musik</li> <li>Hochschulbibliothek Karlsruhe (PH)</li> <li>Karlshochschule International University</li> <li>Staatl. Akademie der Bildenden Künste</li> </ul> | <ul> <li>Melanchthonhaus Bretten</li> <li>Oberrheinische Bibliothek, PrinzMaxPalais</li> <li>Religionspädagogisches Institut/Medi@thek</li> <li>Staatliche Kunsthalle Karlsruhe</li> <li>Türkisches Generalkonsulat Karlsruhe</li> <li>ZKM</li> </ul> |
| Court Libraries                                                                                                    |                                                                                                    |
| Bundesgerichtshof                                                                                                    |                                                                                                    |

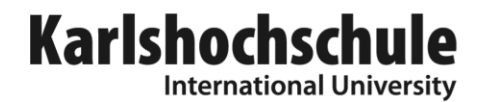

4. Get the search result if the item is in stock:

| •                                                           |                                                     |                      |                         | Lib              | rary and library   | services in the i  | region of Karlsruhe     |
|-------------------------------------------------------------|-----------------------------------------------------|----------------------|-------------------------|------------------|--------------------|--------------------|-------------------------|
| Homepage<br>Libraries<br>Libraries special<br>Libraries Map | Homepage<br>Karlsruhe Library<br>Library Karlsruhe. | Portal is a meta sea | arch interface for book | s and serials in | libraries of the I | region of Karlsruh | e. A service of the KIT |
| About                                                       | Search terms<br>All Fields                          |                      |                         |                  |                    |                    |                         |
| Contact<br>Site Notice                                      | Titlewords<br>Author                                | doing cultural t     | heory                   |                  | Year<br>ISBN       |                    |                         |
|                                                             | Institution<br>Keywords                             |                      |                         |                  | ISSN<br>Publisher  |                    |                         |
|                                                             | Search Q<br>Catalog selection                       | n Alle K             | eine                    |                  |                    |                    | Reset                   |

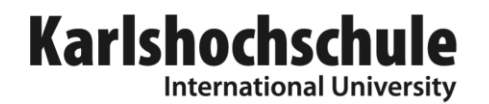

#### 5. With a click on this search result you can see the full view:

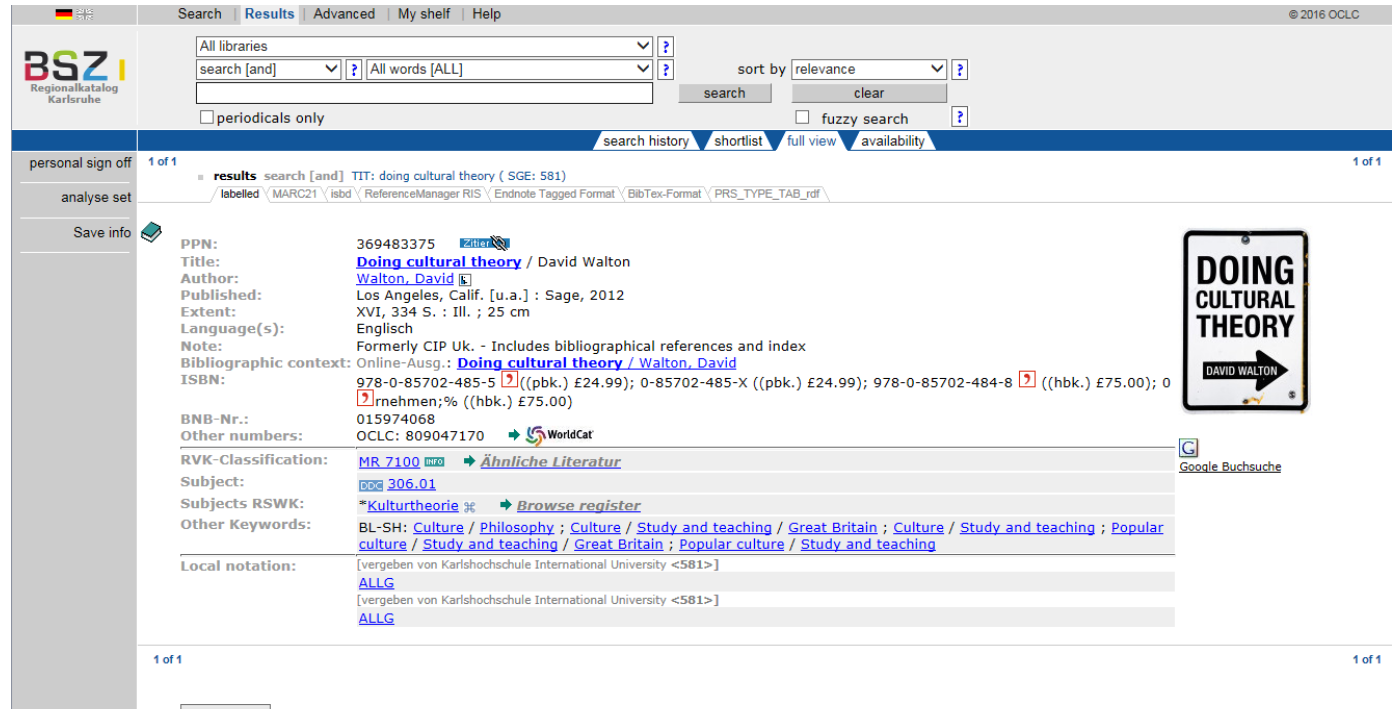

availability

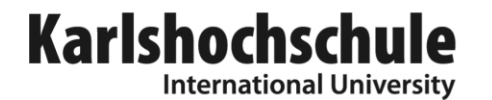

7. Press the grey Button:

availability

In welchen Bibliotheken finden Sie diesen Titel? Bitte klicken!

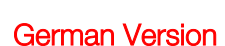

8. Get a list of libraries in Karlsruhe where you can find the item:

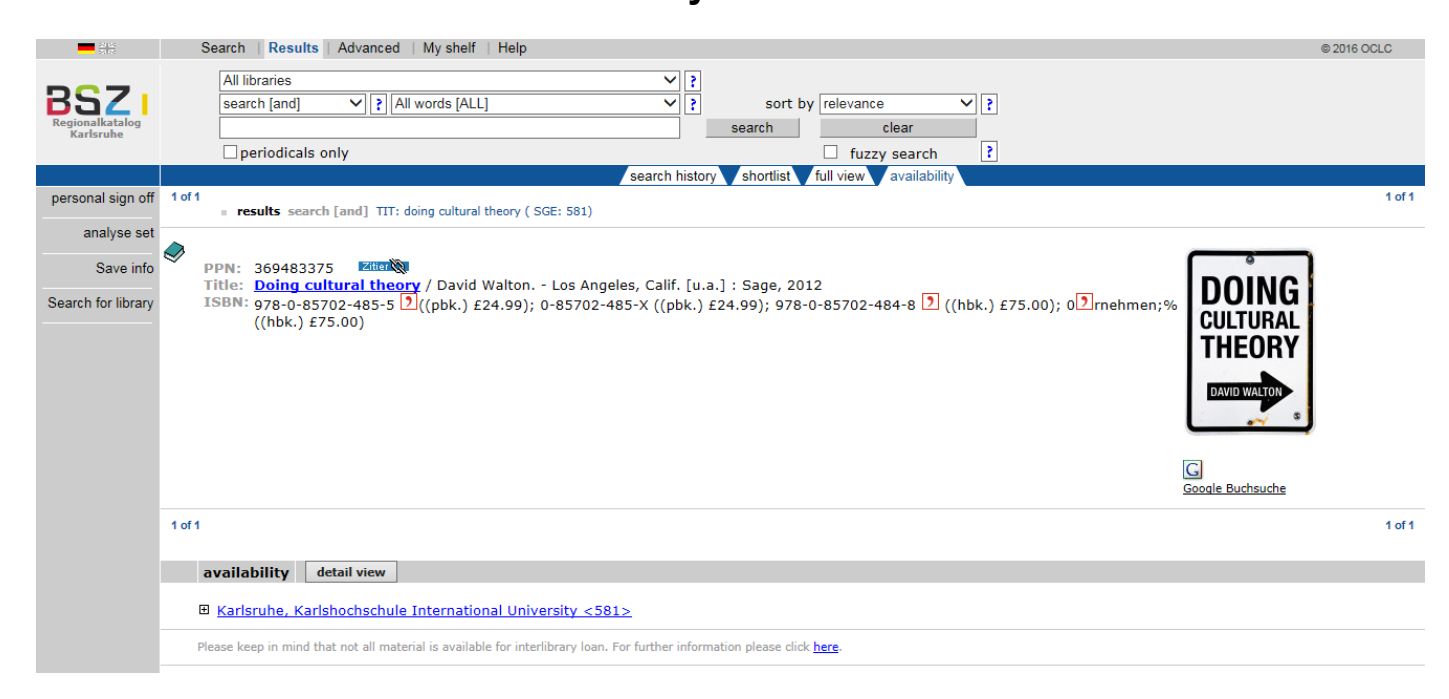

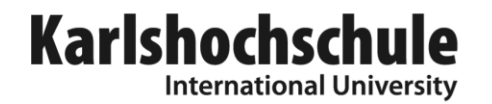

9. By click on "Karlsruhe, Karlshochschule…" or on the Button

- a. get the location so called "Signatur" of the Book in the KarlsLibrary
- b. get the number of items in stock
- c. get the loan possibilities

| availability                                 | letail view                                                                                                    |
|----------------------------------------------|----------------------------------------------------------------------------------------------------|
| 🛛 <u>Karlsruhe, Kar</u>                      | shochschule International University <581>                                                                                         |
| Available at:                                | <581> Karlsruhe, Karlshochschule International University -Bibliothek-<br>Karlstr. 36-38, 76133 Karlsruhe , phone: (0721)48095-318 |
| Loan status:<br>Call number:<br>Sachgebiete: | reference only<br>ALLG 6.8 Wal<br>ALLG                                                                                             |
| Loan status:<br>Call number:<br>Sachgebiete: | normal lending<br>ALLG 6.8 Wal<br>ALLG                                                                                             |

detail view